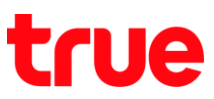

## การตั้งค่าโรงงาน True SMART 4G P1 Series โดยเข้า Recovery Mode

การตั้งค่านี้ สามารถใช้ได้กับ True SMART 4G P1 Series และ True SMART 4G รุ่นอื่นๆ ที่ใช้ Android 8.0 ขึ้นไป

## ข้อควรทราบ

- ก่อนต่าเนินการให้ท่าการชาร์จไฟจนตัวเครื่องมีแบตเตอรี่มากกว่า 60%
- การล้างเครื่องวิธีนี้จะล้างข้อมูลต่าง ๆ ออกทั้งหมดรวมถึงแอพ
- กรณีที่มีการลงชื่อใช้งาน Google Account เอาไว้, จะต้องทราบชื่อบัญชี (Email) และธศัสพ่าน เพื่อท่าการปลด ล็อกตัวเครื่อง หลังจากด่าเนินการธีเซ็ทข้อมูลตัวเครื่องแล้ว มิฉะนั้นจะไม่สามารถเข้าใช้งานตัวเครื่องภายหลังได้
- 1. ปุ่มที่ใช้ในการต่าเนินการ
  - ปุ่มเปิด ปิด (Power)
  - ปุ่มเพิ่มเสียง (Volume Up)
  - ปุ่มลดเสียง (Volume Down)

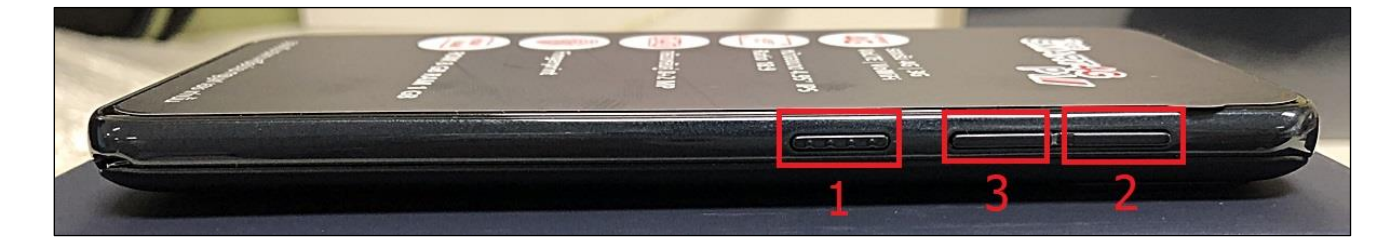

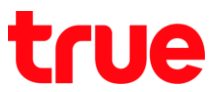

แตะ ปุ่มเปิด - ปิด (Power) และ ปุ่มเพิ่มเสียง (Volume Up) ค้างไว้ จนเท็นท<sub>ั</sub>น้าจอแสดงชื่อ True SMART 4G
P1 แล้วปล่อยทั้ง 2 ปุ่มออกทันที

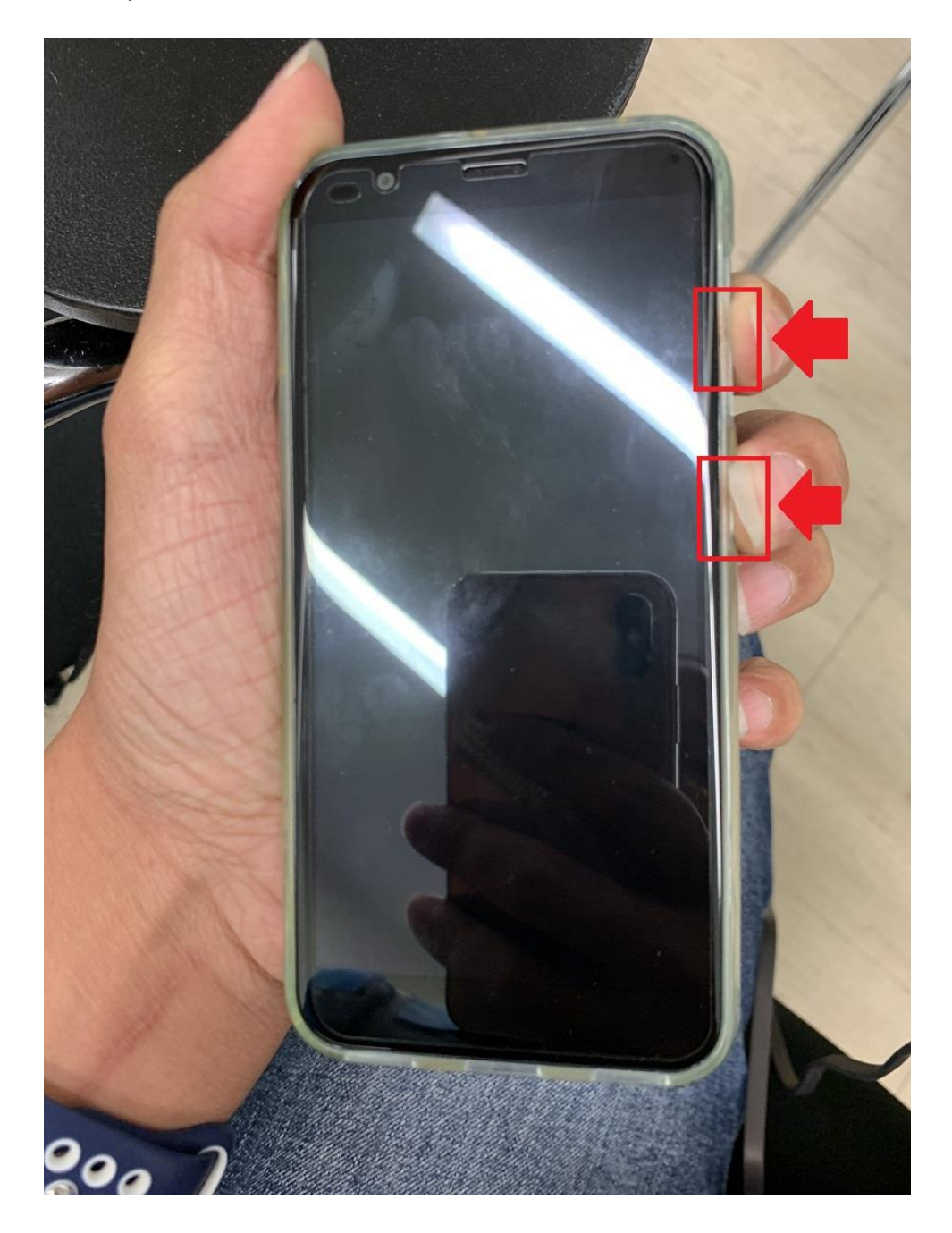

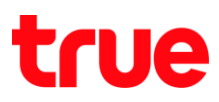

3. เมื่อเห็นหน้าจอแสดงชื่อ True SMART 4G P1 แล้วปล่อยทั้ง 2 ปุ่มออกทันที

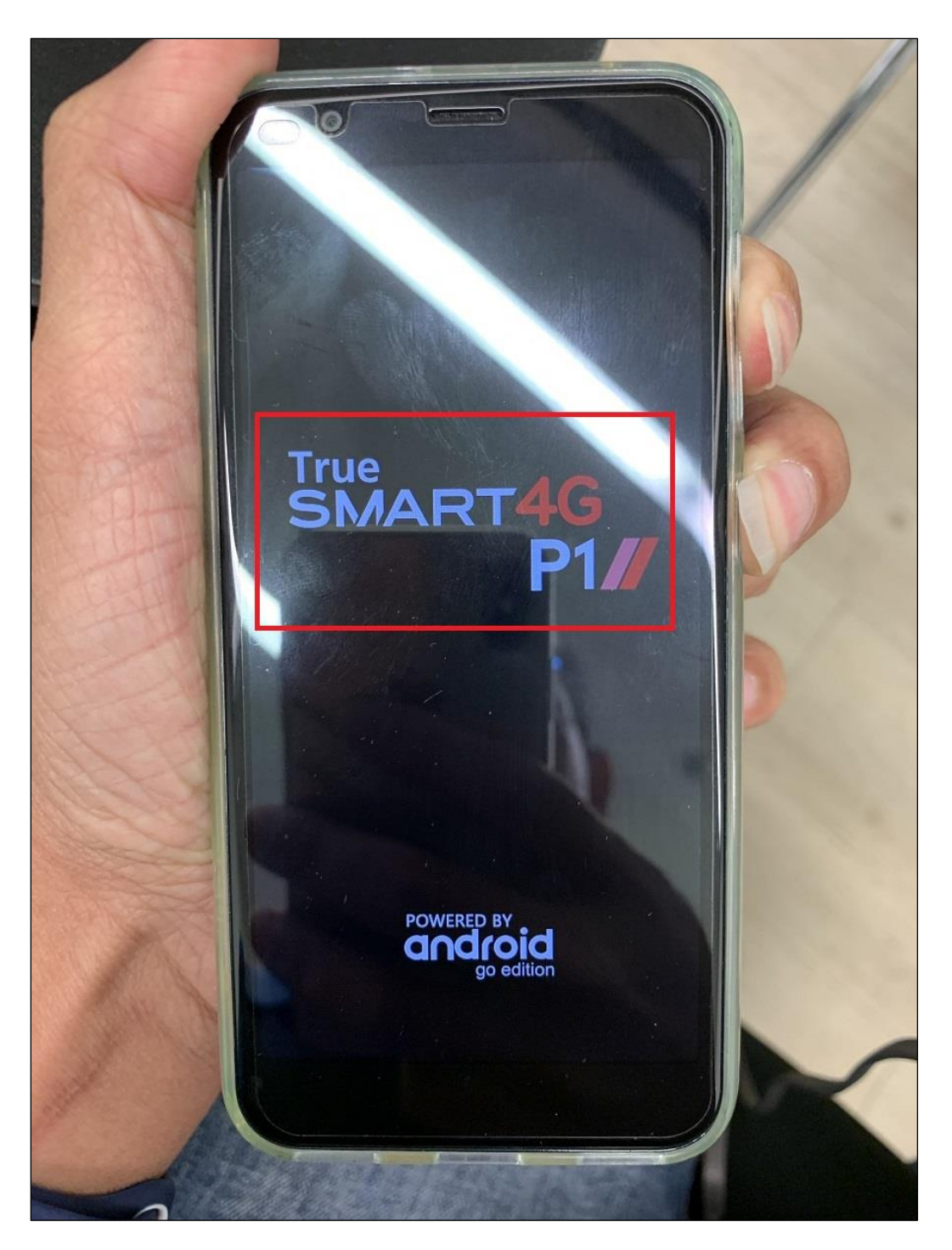

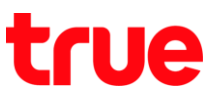

- 4. จะปรากฏหน้าจอค่าสั่ง เป็นภาษาจีน ต่าเนินการ
  - กตปุ่มลดเสียง (Volume Down) เพื่อเลื่อนเมนูลง
  - กตปุ่มลดเสียง (Volume Down) เท่านั้น ห้ามกตปุ่มเพิ่มเสียง เพราะจะเป็นการตกลงเลือกค่าสั่งตามเมนูนั้น
  - เลื่อนเมนูไปจนถึงเมนูสุดท้าย (ค่าสั่ง Wipe Data/Factory Reset) สังเกตตัวอักษธจีนให้เหมือนตามภาพ

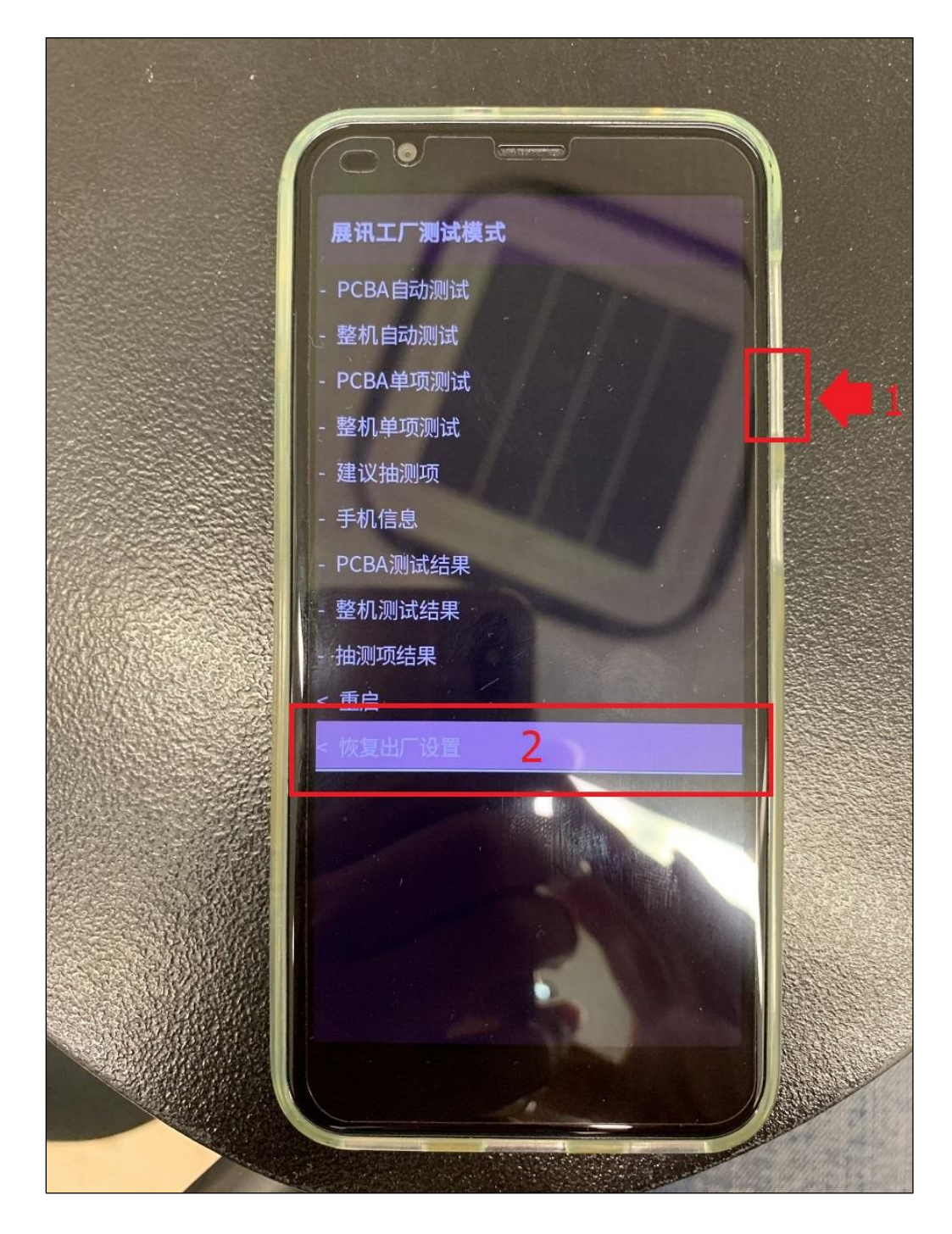

TRUE CORPORATION PUBLIC COMPANY LIMITED 18 TRUE TOWER, RATCHADAPHISEK ROAD, HUAI KHWANG, BANGKOK10310 THAILAND WWW.TRUECORP.CO.TH

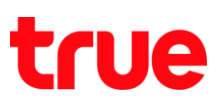

5. กต ปุ่มเพิ่มเสียง (Volume Up) เพื่อตกลงเลือกค่าสั่งตามเมนูที่อยู่ ณ ขณะนั้น

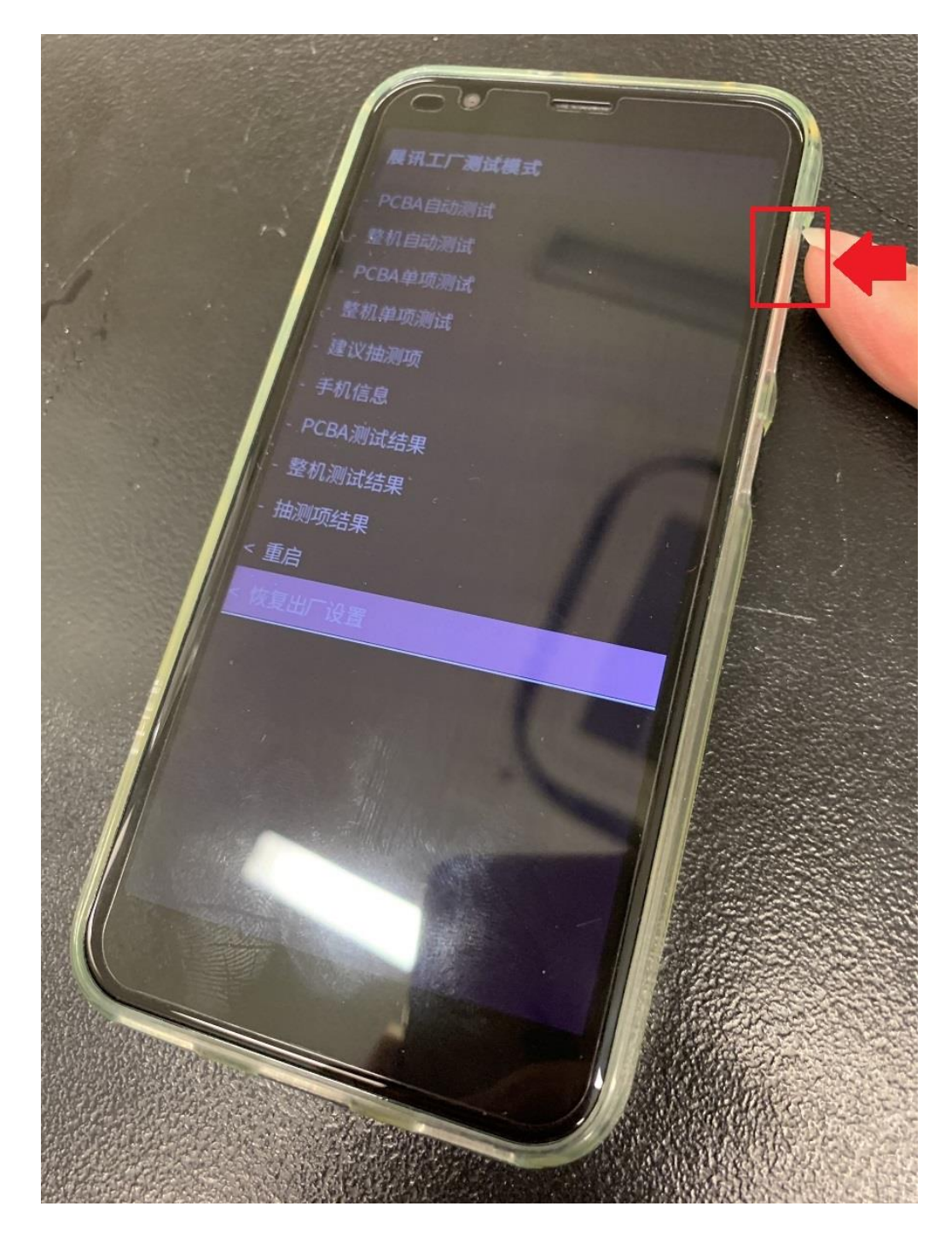

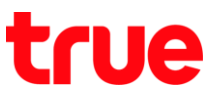

6. เครื่องจะตับ แล้วเปิดขึ้นมาใหม่ จะปรากฏหน้าจอกำลังล้างข้อมูล จากนั้นจอจะตับแล้วเปิดขึ้นมาใหม่ รอสักครู่

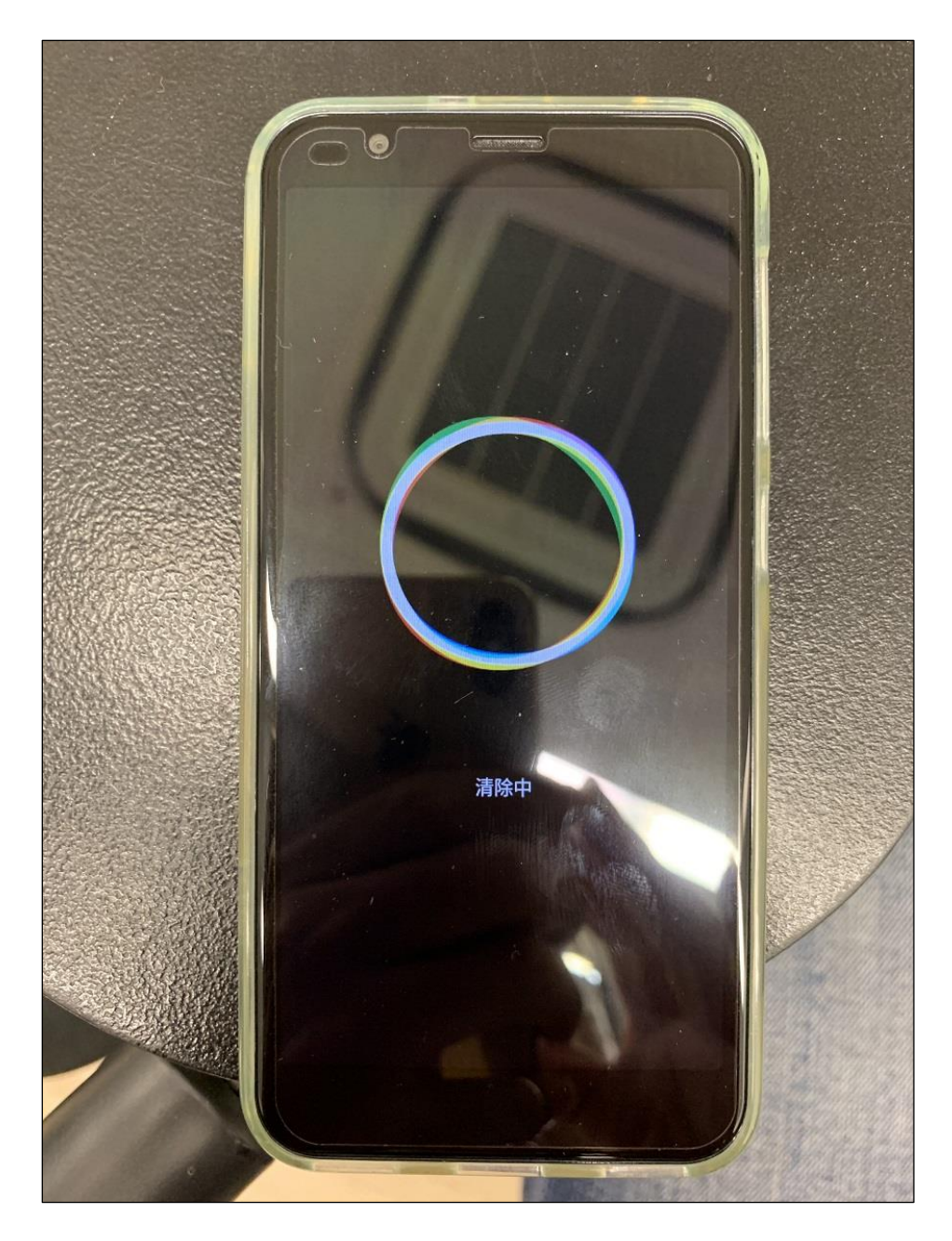

TRUE CORPORATION PUBLIC COMPANY LIMITED 18 TRUE TOWER, RATCHADAPHISEK ROAD, HUAI KHWANG, BANGKOK10310 THAILAND WWW.TRUECORP.CO.TH

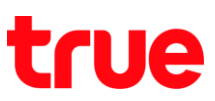

7. จะปรากฏหน้าจอ สวัสดี (Hi there) เพื่อทำการเริ่มการตั้งค่าสำหรับเริ่มการทำงานใหม่

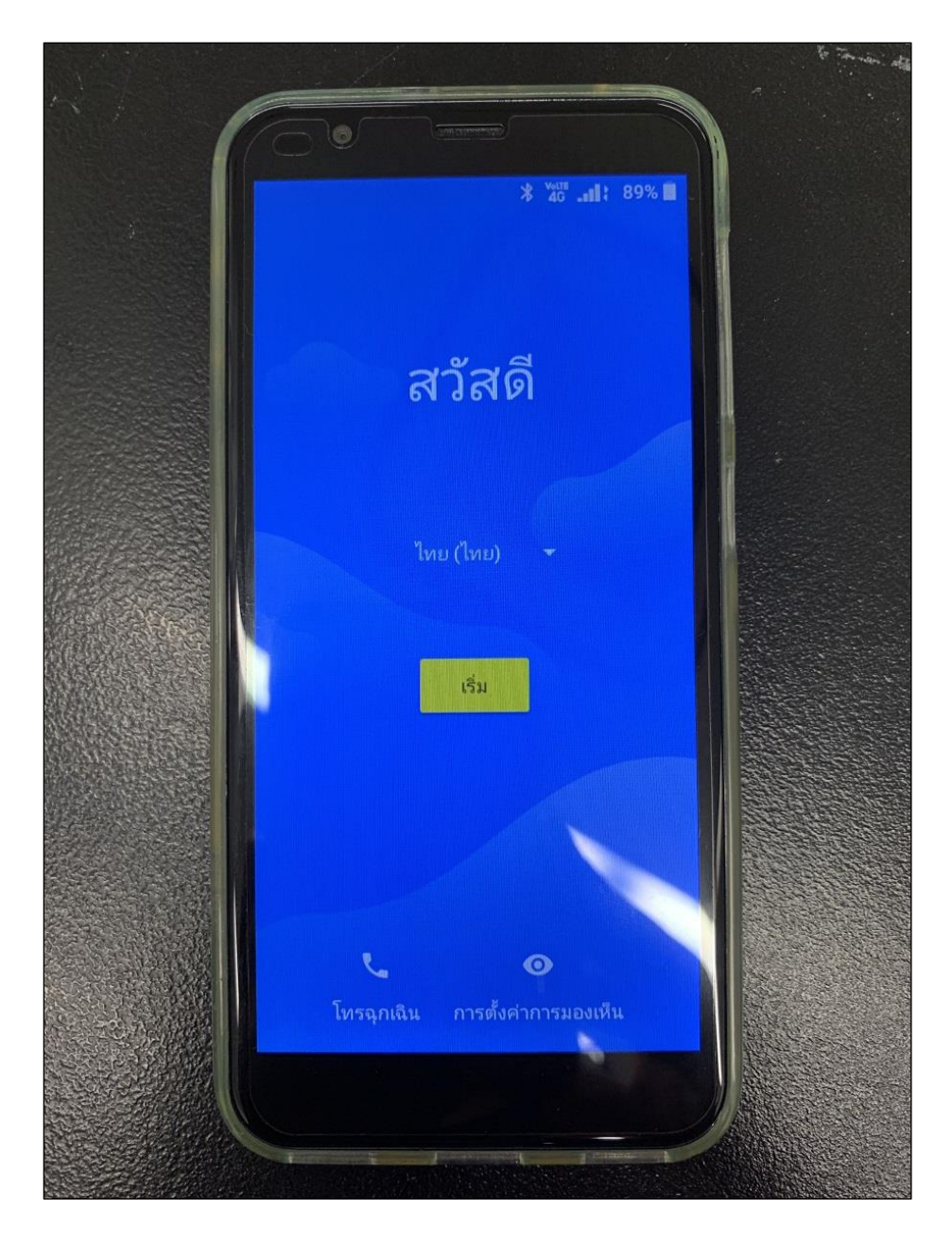